# يف ةكبشلا تادادعإ رييغت (GUI) ةيموسرلا مدختسملا ةهجاو مادختساب مكحتلا ةدحوو

### تايوتحملا

قمدق مل قمدق مل محت مل تابل طت مل تابل طت مل محت مل ا تانوك مل مكت مل ا قم ما ا تانوك مل مكت مل ا مم ما ا محم ال الم مكت ال الم محت ال الم محم المحم محت ال الم الم محت ال الم الم محت ال محت ال الم الم الم الم محت ال

### ەمدقملا

ةحفص يساسأ cisco يف دادعإ ةكبشلا ءاطخأ فاشكتسيو ريغي نأ فيك ةقيثو اذه فصي (InformaCast يا عم graphical ل عم (GUI) نراق لمعتسم graphical ل عم

### ةيساسألا تابلطتملا

### تابلطتملا

:ةيلاتا عيضاوملاب ةفرعم كيدل نوكت نأب Cisco يصوت

- Cisco نم ةيساسألا تاحفصلا ليحرت •
- سكنيل •

### ةمدختسملا تانوكملا

:ةغيص ةيجمرب اذه ىلع ةقيثو اذه يف ةمولعملا تسسأ

• InformationAst Basic Paging رادصإلا 11.0.5 - 11.3

ةصاخ ةيلمعم ةئيب يف ةدوجوملا ةزهجألاا نم دنتسملا اذه يف ةدراولا تامولعملا عاشنا مت. تناك اذا .(يضارتفا) حوسمم نيوكتب دنتسملا اذه يف ةمدختسملا ةزهجألا عيمج تأدب رمأ يأل لمتحملا ريثأتلل كمهف نم دكأتف ،ليغشتلا ديق كتكبش.

### نيوكتلا

مداخب ةصاخلا ةباوبلاو DNS و عانقلاو IP ناونع رييغتل 2 وأ 1 ةقيرطلا مادختسإ كنكمي

SingleWire.

رييغتب تمقو مدقتملاو يساسألا InformaCast نيب ليدبتلل ططخت تنك اذإ :**ريذحت** رشن ةداعإ ىلإ ةجاحب تنأف ،IP ناونع OVA InformaCast

يدؤي دق كب صاخلا IP ناونع رييغت نإف ،ايلاح ةصخرم تاقيبطت كيدل تناك اذإ :**ريذحت** ديدج (صيخارت) صيخرتب كتبلاطم ىلإ.

وأ InformaCast تيبثت مت املك InformaCast ل SIP تاداەش ءاشنإ ةداعإ متي :**قظحالم** (TLS) لقنلا ةقبط نامأ لوكوتورب مدختست تنك اذإ كلذل ،ەب صاخلا IP ناونع رييغت تالاصتالا يريدم عيمج ىلع InformaCast ل SIP قداەش تيبثت ىلإ ةجاحب تنأف ،SIP عم نم ةدحوملا ملاركي داردي InformaCast تريب يف (Cisco (CUCM) نام

#### ةيموسرلا مدختسملا ةهجاو .1 ةقيرطلا

ناونعلاا ،حفصتم بيو حتفا gui لا عم دادعإ ةيلمع ةكبشلا تلكش in order to تلخد 1. ةوطخلا رهظت .حاتفم enter لا طغضاو (<u>https://<informationAst\_IP>:10000)</u> يرهاظ زاهج InformaCast لا نم يداحألا كلسلا ةيادب ةحفص.

لو**صولاا تاقيبطت ةرادإ تاودأ) Access Application Management Tools** قوف رقنا .2 ةوطخلا ةحفص يف ةلقتسم ةذفان/بيوبت ةمالع حتف متي .**Control Center** طابترا **مادختساب** ةروصلا يف حضوم وه امك مكحتلاا زكرم ةمئاق.

| Login to Webmin  |                                                                       |
|------------------|-----------------------------------------------------------------------|
| You must enter a | a username and password to login to the Webmin server on 10.1.61.118. |
| Username         | admin                                                                 |
| Password         | •••••                                                                 |
|                  | Remember login permanently?                                           |
|                  | Login Clear                                                           |

مسا ،يضارتفا لكشب .**لوخدلا ليجست** رز قوف رقناو دامتعالا تانايب لخدأ .3 ةوطخلا ل ةيسيئرلا ةحفصلا رهظت .**changeMe** يه كب ةصاخلا رورملا ةملكو **admin** وه مدختسملا WebMin الم عن من العامي .

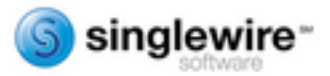

| Virtual Appliance version<br>System hostname | 11.0.5<br>singlewire                               |  |  |  |  |
|----------------------------------------------|----------------------------------------------------|--|--|--|--|
| Webmin version                               | 1.530                                              |  |  |  |  |
| Time on system                               | Wed Jul 17 14:34:34 2019                           |  |  |  |  |
| Kernel and CPU                               | Linux 3.2.0-4-686-pae on i686                      |  |  |  |  |
| Processor information                        | Intel(R) Xeon(R) CPU E5-2699 v4 @ 2.20GHz, 1 cores |  |  |  |  |
| System uptime                                | 2 days, 16 hours, 54 minutes                       |  |  |  |  |
| Running processes                            | 58                                                 |  |  |  |  |
| CPU load averages                            | 0.01 (1 min) 0.03 (5 mins) 0.05 (15 mins)          |  |  |  |  |
| CPU usage                                    | 0% user, 0% kernel, 0% IO, 100% idle               |  |  |  |  |
| Real memory                                  | 3.95 GB total, 1.12 GB used                        |  |  |  |  |
| Virtual memory                               | 4.03 GB total, 0 bytes used                        |  |  |  |  |
| Local disk space                             | 74.78 GB total, 5.18 GB used                       |  |  |  |  |

فاقياو ليغشتلا عدب < ماظنلا ىل لقتنا ،تاوطخلا هذه عبتا IP ناونع رييغتل .4 ةوطخلا ليغشتلا.

ةروصلا يف حضوم وه امك singleWireInformaCast ددح تامدخلا ةمئاق نم .5 ةوطخلا.

| Lonin: admin                                                                                                    | simplify              | No  | Simplify functionality                                   |
|----------------------------------------------------------------------------------------------------|-----------------------|-----|----------------------------------------------------------|
| System                                                                                                    | single                | No  | executed by init(II) upon entering runlevel 1 (single).  |
| Bootup and Shutdowri                                                                                                    | singlewivelnformaCast | Yes | InformaCast application from Singlewire                  |
| Change Passwords                                                                                                    | singlewizePTT         | Yes | PushToTalk application from Singlewire                   |
| Scheduled Cron Jobs                                                                                                    | singlewireSwiftStart  | Yes | SwiftStart application from Singlewire                   |
| Software Packages                                                                                                    | singlewireToolbox     | Yes | Toolbox application from Singlewire                      |
| W Networking                                                                                                    | ssh                   | Yes | OpenBSD Secure Shell server                              |
| Hardware                                                                                                    | stop-bootlogd         | Yes | See the init d/bootlogd script                           |
|                                                                                                    | stop-bootlogd-single  | No  | See the init d/bootlogd script                           |
| W System Information                                                                                                    | sudo                  | Yes | Provide limited super user privileges to specific users. |
| Generation Contract Contract C | udev                  | No  | Start udevd, populate idev and load drivers.             |

ةمدخلا فقوتت ىتح رظتنا مث **نآلا فاقيا** قوف رقنا InformationAst ةمدخ فاقيإل .6 ةوطخلا ةروصلاً يف حضوم وه امك اهل ةعباتلاً تايلمعلاً قفاك عم.

| Edit Action                                                                                                    |                                                                                                    |  |  |  |  |
|----------------------------------------------------------------------------------------------------|----------------------------------------------------------------------------------------------------|--|--|--|--|
|                                                                                                    |                                                                                                    |  |  |  |  |
| singlewireInformaCast                                                                                                    |                                                                                                    |  |  |  |  |
| <pre>#! /bin/sh ### BEGIN INIT INFO # Provides: singlewireInformaCast # Required-Start: Sremote_fs Snetwork Sayslog Stime # Required-Start: 2 3 4 5 # Default-Stop: 0 1 6 # Short-Description: InformaCast # Description: InformaCast application from Singlewire ### END INIT INFO # Author: Jeff Ramin <jeff.ramin\$singlewire.com>####################################</jeff.ramin\$singlewire.com></pre> | ^                                                                                                    |  |  |  |  |
| # Do NOT "set -e"                                                                                                    | ×                                                                                                    |  |  |  |  |
|                                                                                                    | Edit Action<br>singlewirelnformaCast<br>#! /bin/sh<br>### BEGIN INIT INFO<br># Provides: singlewireInformaCast<br># Required-Start: Gremote_fs Snetwork Sayslog Stime<br># Required-Start: 2 3 4 5<br># Default-Start: 2 3 4 5<br># Default-Start: 2 3 4 5<br># Default-Stop: 0 1 6<br># Short-Description: InformaCast<br># Description: InformaCast application from Singlewire<br>### END INIT INFO<br># Author: Jeff Ramin <jeff.ramin@singlewire.com><br/>#<br/># Do NOT "set -e"</jeff.ramin@singlewire.com> |  |  |  |  |

رەظت امك .**ةكبشلا نيوكت<ةكبشلا** ىلإ لقتناو ةيسيئرلا ةمئاقلا ىلإ عجرا .7 ةوطخلا ةروصلا يف ةكبشلا نيوكت تارايخ.

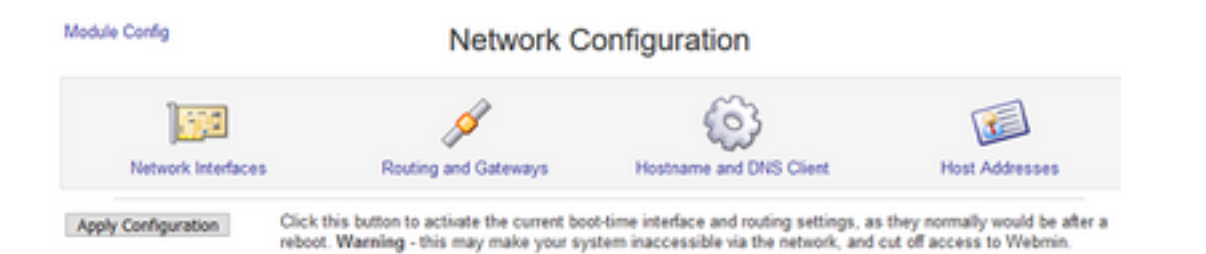

#### eth0. ىلع رقناو **ةكېشلا تاەجاو** ددح .8 ةوطخلا

| Active Now Act                                                                                                    | vated at Boot                   | to contain to must ensure your character | ld addr there and a the A | ethored at De |
|----------------------------------------------------------------------------------------------------|---------------------------------|------------------------------------------|---------------------------|---------------|
| ntertaces insted in this                                                                                                    | table are currently active on t | te system. In most cases, you shou       | id edit them under the A  | covated at bo |
| Select all.   Invert sele                                                                                                    | ction.   Add a new interface.   | ID Address                               | Notes ask                 | Status        |
|                                                                                                    | Type                            | IP NOOIOSS                               | neunaix                   | Status        |
| C) echo                                                                                                    | Ethemet                         | 10.1.61.118                              | 255.255.255.0             | Up            |
|                                                                                                    | Ethernet                        | fe80: 250 56# fe96 d3e3                  | 64                        | Up            |
| 🗌 lo                                                                                                    | Loopback                        | 127.0.0.1                                | 255.0.0.0                 | Up            |
|                                                                                                    | Loopback                        | ::1                                      | 128                       | Up            |
| Select all.   Invert sele                                                                                                    | ction.   Add a new interface.   |                                          |                           |               |
| De-Artivate Selected                                                                                                    | 1 Interfaces                    |                                          |                           |               |
| and there are set of the set of the set of t |                                 |                                          |                           |               |

،ةطقنلاا هذه دنع .**ظفح** ىلع رقناو ديدجلا IP ناونع مادختساب **th0 ةمجاو** ريرحتب مق .9 ةوطخلا ناونع مدختساً ،مداخلا ىلإ ىرخاً ةرم لوخدلا ليجستل .مداخلاب لاصتالا دقفت ناً عقوتملا نم IP ديدجلا IP.

Module Index Edit Active Interface Active Interface Pa eth0 **IP** Address Name 10.1.61.118 Netmask Broadcast 255.255.255.0 10.1.61.255 MTU Status Up O Down 1500 0 (Add virtual interface) Virtual interfaces Hardware address 00:50:56:96:d3:e3 Save Delete

Leturn to network interfaces

ىلع رقنا ،**ةكبشلا نيوكت<ةكبشلا** ىلإ لقتنا ،ليغشتلا ءدب ةەجاو ريرحتل .10 ةوطخلا حضوم وە امك ثبلل IP و ةكبشلا عانقو IP ناونع ريرحتو **ديەمت بيوبتلا ةمالع يف طشنلا** ةروصلا يف.

Module Index

Edit Bootup Interface

| Name               | eth0                      | Activate at boot? |               |   |             |  |
|--------------------|---------------------------|-------------------|---------------|---|-------------|--|
| Address source     | From DHCP     From BOOTP  |                   |               |   |             |  |
|                    | Static configuration      | IP Address        | 10.1.61.118   |   | ]           |  |
|                    |                           | Netmask           | 255.255.255.0 |   | ]           |  |
|                    |                           | Broadcast         | O Automatic   | ۲ | 10.1.61.255 |  |
| Virtual interfaces | 0 (Add virtual interface) | Hards             | vare address  |   | Default O   |  |

🐐 Return to network interfaces

ا فاقي**او ليغشتلا ءدب < ماظنلا** ىلإ لقتنا ،ىرخأ ةرم SingleWireInformaCast عدبل .11 ةوطخلا ل**يغشتلا**. دق .**نآلا ءدٻلا** قوف رقناو **singleWireInformationAst** ددح ،تامدخلا ةمئاق نم .12 ةوطخلا قئاقد ةدع ةمدخلا ليغشت ءدب قرغتسي.

| Module Index        | Edit Action                                           |   |  |  |  |  |
|---------------------|-------------------------------------------------------|---|--|--|--|--|
| Action Details      |                                                       |   |  |  |  |  |
| Name                | singlewireInformaCast                                 |   |  |  |  |  |
| Action Script       | <pre>#! /bin/sh ### BEGIN INIT INFO # Frovides:</pre> | ~ |  |  |  |  |
|                     | # Do NOT "set -e"                                     | ¥ |  |  |  |  |
| Start at boot time? | Yes ○ No     No                                       |   |  |  |  |  |
| Save Start Now      | Restart Now Show Status Stop Now Delete               |   |  |  |  |  |

#### فاقياو ليغشتلا عدب < ماظنلا على لي لقتنا ،فيضملا مساو DNS رييغتل .13 ةوطخلا ليغشتلا.

ةروصلا يف حضوم وه امك singleWireInformaCast ددح تامدخلا ةمئاق نم. 14 ةوطخلا.

| Losis admin Li simpliny mocionality                                                                                                    |                |
|----------------------------------------------------------------------------------------------------|----------------|
| System int(1) upon entering numbers                                                                                                    | 1 (single).    |
| Bootup and Shutdown in singlewireInformaCast Yes InformaCast application from Singlewire                                                                                                    |                |
| Change Passwords I singlewirePTT Yes PushToTalk application from Singlewire                                                                                                    |                |
| Scheduled Cron Jobs SinglewireSwittStart Yes SwittStart application from Singlewire                                                                                                    |                |
| Software Packages inglewireToolbox Yes Toolbox application from Singlewire                                                                                                    |                |
| Whatwashing 1sh Yes OpenBSD Secure Shell server                                                                                                    |                |
| Headed Yes See the init disocilogid See the init disocilogid script                                                                                                    |                |
| stop-bootlogd-single No See the init d'bootlogd script                                                                                                    |                |
| The System Information is used by System Information in System Information in System Inf | recific users. |
| Logout udev No Start udevit, populate idev and load driver                                                                                                    | 8.             |

اهل ةعباتلاا تايلمعلا ةفاك عم ةمدخلا فقوتت ىتح رظتناو **نآلا فاقياٍ** قوف رقنا .15 ةوطخلا ةروصلا يف حضوم وه امك.

| Action Details      |                                                                                                    |   |
|---------------------|----------------------------------------------------------------------------------------------------|---|
| Name                | singlewireInformaCast                                                                                                    |   |
| Action Script       | <pre>#! /bin/sh ### 8EGIN INIT INFO # Provides: singlewireInformaCast # Required-Start: Sremote_fs Snetwork Sayslog Stime # Required-Start: 2 3 4 5 # Default-Stop: 0 1 6 # Short-Description: InformaCast # Description: InformaCast application from Singlewire ### END INIT INFO # Author: Jeff Ramin <jeff.ramin@singlewire.com> # # Do NOT "set =e" # Do NOT "set =e" # Do NOT # Do NOT</jeff.ramin@singlewire.com></pre> | ~ |
| Start at boot time? | ● Yes ○ No                                                                                                    |   |

.**ةكبشلا نيوكت < ةكبشلا** ىلإ لقتنا ،ةيسيئرلا ةمئاقلا ىلإ ةدوعل. 16 ةوطخلا

DNS. **ليمعو فيضملا مسا** ددح 17. ةوطخلا

Hostname and DNS Client

| Hostname         | singlewire Update hostname in host addresses if changed? |
|------------------|----------------------------------------------------------|
| Resolution order | Hosts v DNS v v v                                        |
| DNS servers      | 10.1.61.201 Search domains  None O Listed                |
|                  |                                                          |

Return to network configuration

ظفح ىلع رقناو DNS تالاخدا ريرحتب مق 18. ةوطخلا.

.**ليغشتلا فاقيإو ليغشتلا ءدب < ماظنلا** نمض تامدخلا ةمئاق ىلإ عجرا .19 ةوطخلا

ةمدخلا ليغشت ءدب قرغتسي دق .**نآلا ءدبلا** ىلع رقناو singleWireInformaCast ددح .20 ةوطخلا قئاقد ةدع.

Module Index

Module Index

Edit Action

| lame                | singlewireInformaCast                                                                                                    |   |
|---------------------|----------------------------------------------------------------------------------------------------|---|
| Action Script       | <pre>#! /bin/sh ### BEGIN INIT INFO # Provides: singlewireInformaCast # Required-Start: #remote_fs %network %syslog %time # Required-Start: 2 3 4 5 # Default-Start: 2 3 4 5 # Default-Start: 0 1 6 # Short-Description: InformaCast # Description: InformaCast application from Singlewire ### END INIT INFO # Author: Jeff Ramin <jeff.ramin@singlewire.com> #</jeff.ramin@singlewire.com></pre> | Î |
|                     | # Do NOT "set -e"                                                                                                    | ~ |
| Start at boot time? | Yes O No                                                                                                    |   |

تنرتنإلا ربع ةدوعلل قئاقد ةدع ةمدخلا حنما .21 ةوطخلا.

ريرجتو **تارابعلاو هيجوتلا<ةكېشلا نيوكت** ىلإ لقتنا ،ةباوبلا رييغتل .22 ةوطخلا ظ**فح** قوف رقنا .ةروصلا يف حضوم وه امك تادادعًإلا.

| Module Index                       | Routing and Gateways                                 |                                       |                        |                                                   |  |  |
|------------------------------------|------------------------------------------------------|---------------------------------------|------------------------|---------------------------------------------------|--|--|
| Boot time con<br>This section allo | ifiguration Active con<br>ws you to configure the re | figuration outes that are activated w | hen the system boots u | p, or when network settings are fully re-applied. |  |  |
| Routing config                     | uration activated at bo                              | ot time                               |                        |                                                   |  |  |
| Default router                     | O None (or from DHCP                                 | ) @ Gateway 10.1.61.1                 | eth0 ~                 |                                                   |  |  |
| Static routes                      | Interface Network                                    | Netmask                               | Gateway                | 1                                                 |  |  |
|                                    |                                                      |                                       |                        |                                                   |  |  |
| Local routes                       | Interface Netwo                                      | rk Net                                | mask                   | 1                                                 |  |  |
|                                    |                                                      |                                       |                        |                                                   |  |  |
| Save                               |                                                      |                                       |                        |                                                   |  |  |
| Return to net                      | twork configuration                                  |                                       |                        |                                                   |  |  |

مكحتلا ةدحو .2 ةقيرطلا

Module Index

اذه عبتا ،مكحتلا ةدحو مادختساب InformaCast مداخ ةباوبو DNS و عانقلااو IP نيوانع رييغتل عارجإلا

.هيلإ لوخدلا ليجستب مقو vSphere ليمع حتفا .1 ةوطخلا

وه اذه ،يضارتفا لكشب) كب صاخلا نوزخملا نم يرهاظلا زاهجلا ددح .2 ةوطخلا SingleWire وه اذه ،يضارتفا لكشب) لاب صاخلا نوزخملان

امك SingleWire InformaCast VM مكحت ةدحو ةذفان رەظت .**مكحتال ةدحو حتف** ىلع رقنا .3 ةوطخلا ةروصلا يف حضوم وه.

Sun Jul 14 21:37:52 CDT 2019 Network Configuration: Current IP address is 10.1.61.118 Link status: up Press Alt+F2 for local login Press Alt+F1 to display this screen Go to the Singlewire Start page (http://10.1.61.118) to access your application(s).

جمانربب VM يف مكحتلا ةدحو ةذفان يف Alt **+ F2** ىلع طغضا .4 ةوطخلا SingleWire جمانربب InformationCast. كل سلام تقدم المحتلية المحمو المالي المحمولية المحمو المحمولية المحمولية المحمولي

. Enter حاتفم ىلع طغضاو SingleWire ىلإ لوخدلا ليجست ةبلاطم يف admin لخدأ .5 ةوطخلا

حاتفم ىلع طغضاو رورملا ةملك ةبلاطم دنع ليغشتلا ماظن رورم ةملك لخدأ .6 ةوطخلا حضوم وه امك Singlewire عون نم InformaCast VM مكحت ةدحو ةذفان ثيدحت متي Enter. لاخدالا قروصلا يف.

| 🕜 Informa           |                                         |                |                 |              |             |
|---------------------|-----------------------------------------|----------------|-----------------|--------------|-------------|
| File View           | VM                                      |                |                 |              |             |
|                     | N A 20 00 00                            |                |                 |              |             |
|                     |                                         |                |                 |              |             |
| Debian GN           | W∕Linux 7 single⊨                       | ire tty2       |                 |              |             |
| singlewir           | re login∶admin                          |                |                 |              |             |
| Password            |                                         |                |                 |              |             |
| Last logi           | in: Sat Jul 13 23:                      | 22:56 CDT 2019 | froм 10.1.99.2  | !01 on pts∕0 |             |
| Linux sir           | ıglewire 3.2.0-4-6                      | 86-pae #1 SMP  | Debian 3.2.57-3 | +deb7u2 i686 |             |
| · · :               | ::,                                     |                |                 |              |             |
| .:''                | · · · . ; ·                             |                |                 |              |             |
| · · · · ·           |                                         |                |                 |              |             |
|                     | :,.,,;;                                 |                |                 |              |             |
| · · · · · · , :     | .,;;,,,,;                               | +#             | '#:             | ##           |             |
|                     |                                         |                | <b>'#</b> :     |              |             |
| : ' ,               |                                         | +# ,#:### '##  | *;* '*: '****   | *, '*, '* ** | +#,#; ####  |
|                     | ';;;'::::; ;# +#                        | +# .## ;#; ##' | ** '*: ** .*'   | ## ##+ ## ## | +##;,## '## |
| · · · · · · · · · · | :'.:::: .##+:                           | +# .#. #+ #+   | ;# `#:.#####    | ## #;# #+ ## | *#' #####'  |
| : :                 | ''.::: ':###                            | +# .#' #+ #+   | :# '#::#'       | :#'# #:# ##  | +# '#'      |
|                     | '.:'.:::: '# :#'                        | +0 .0' 0+ 00.  |                 | ##+ ### ##   | +8 88 +8    |
|                     |                                         | +# .#' #+ ##   |                 | **: '** **   | +# .#####.  |
|                     | · · · · · · · · · · · · · · · · · · ·   |                | +# '''          |              | , e.e. (    |
|                     | ,,,,,,,,,,,,,,,,,,,,,,,,,,,,,,,,,,,,,,, | +##            | ##+             |              |             |
|                     |                                         | · · ·          |                 |              |             |
|                     |                                         |                |                 |              |             |
|                     |                                         |                |                 |              |             |
| admin@civ           | a louiro: ~¢                            |                |                 |              |             |

يف حضوم وه امك cat/etc/network/interfaces رمألا مدختسأ ،يلاحلا نيوكتلا ديكأتل. 7 ةوطخلا ةروصلا.

admin@singlewire:"\$ cat /etc/network/interfaces auto lo eth0 iface lo inet loopback iface eth0 inet static address 10.1.61.119 gateway 10.1.61.1 netmask 255.255.255.0 admin@singlewire:"\$ \_

ىل مداخل يلاحلا IP ى مداخل يا InformationAst، ىل عطغضاو العناء عن الحلام الل عنه الخدأ الخدأ الخدأ الخدأ المعن حاتفم وه امك Enter حاتفم

```
admin@singlewire:~$ change-ip-address
Starting change IP address script
WARNING: If you have applications currently licensed,
changing your IP address may cause you to require new license(s).
Are you sure you want to continue (y∕n)? y
```

ENTER. حاتفملا ىلع طغضاو Y لخدأ مث .9 ةوطخلا

طغضاو ايلاح مادختسالا ديق ريغ كتكبش ىلع ەيجوتلل لباق IP ناونع لخداً .10 ةوطخلا حاتفم ENTER.

للخدإلا حاتفم طغضاو اذه IP ناونعل حيحصلا ةكبشلا عانق لخدأ .11 ةوطخلا.

.لاخدإلا حاتفم ىلع طغضاو ددحملا IP ناونعل ةيضارتفالا ةباوبلا لخدأ .12 ةوطخلا

حاتفم طغضاو كتكبش ىلع DNS (مداوخ) مداخب ةصاخلا IP (نيوانع) ناونع لخدأ .13 ةوطخلا الخدالا عن حضوم وه امك جارخإ ىلع لوصحلل Enter لاخدالا

admin@singlewire:~\$ change-ip-address Starting change IP address script WARNING: If you have applications currently licensed, changing your IP address may cause you to require new license(s). Are you sure you want to continue (y/n)? y This utility will change the network parameters of your server, as well as recon figure applications to use the new IP address Enter new IP address: 10.1.61.118 Enter netmask: 255.255.255.0 Enter default gateway: 10.1.61.10 Enter DNS server 1 (enter if none): Enter DNS server 2 (enter if none): Network configuration: IP address: 10.1.61.118 Netmask: 255.255.255.0 Gateway: 10.1.61.10 DNS server 1: DNS server 2: Continue using these values (y/n)?

تاملعم رييغتل يصنلا جمانربلا أدبي .ENTER حاتفم ىلع طغضاو Y لخدأ .14 ةوطخلا يف حضوم وه امك ايئاقلت (SSL) ةنمآلا ليصوتلا ذخآم ةقبط تاداهش ءاشنإ ةداعإو ةكبشلا ةروصلا.

running /usr/local/singlewire/InformaCast/bin/change-ip-address modify Generating SSL certificates

running /usr/local/singlewire/PushToTalk/bin/change-ip-address modify Generating SSL certificates

لااسرا .رييغتانا قيبطت ىلإ **حاجنب** لئاسرلل **IP ناونع رييغت قيلمع** ريشت .15 ةوطخلا لوصولا ةيناكمإ ديكأتل ديدجلا IP ناونع ىلإ لااصتا رابتخإ.

الم رمألاا ليغشتب مق ،حيحص لكشب هؤارجا مت رييغتلا نأ نم دكأتلل .16 ةوطخلا (di tac/network/interfaces) دمألا ليف حضوم وه امك القروصل أيف حضوم وه امك.

running /usr/local/singlewire/InformaCast/bin/change-ip-address finish ∕home∕admin ∕home∕admin starting InformaCast InformaCast has been started. running /usr/local/singlewire/PushToTalk/bin/change-ip-address finish starting PushToTalk Change IP address process completed successfully admin@singlewire:~\$ cat /etc/network/interfaces аито го етли iface lo inet loopback iface eth0 inet static address 10.1.61.118 gateway 10.1.61.10 netmask 255.255.255.0 dmin@singleuire:"\$

ثودح عم رييغتلا لشفيسف ،اقبسم مدختسم IP مادختساب ديدج IP ناونع نيوكتب تمق اذا معدب لصتا وأ ىرخأ ةرم رمألا اذه ليغشت لواح .ماظنلا ىلع تارييغت ةيأ ءارجا متي مل أطخلا Singlewire قرم وه امك "**قدعاسملل Singlewire**.

Checking /usr/local/singlewire/InformaCast/web/WEB-INF/wsdl/RecipientGroupServi ce-1.wsdl ERROR: 10.1.61.118 substitution failed, will roll back Checking /usr/local/singlewire/InformaCast/web/WEB-INF/wsdl/ReplayService-1.0.w sdl ERROR: 10.1.61.118 substitution failed, will roll back Checking /usr/local/singlewire/InformaCast/web/WEB-INF/db/bcast.script ERROR: 10.1.61.118 substitution failed, will roll back Checking /usr/local/singlewire/InformaCast/web/WEB-INF/db/tmpBasic/bcast.script ERROR: 10.1.61.118 substitution failed, will roll back Checking /usr/local/singlewire/InformaCast/web/WEB-INF/db/tmpAdvanced/bcast.scr ipt ERROR: 10.1.61.118 substitution failed, will roll back /usr/local/singlewire/InformaCast/bin/change-ip-address prepare 10.1.61.118 fail ed; contact Singlewire support running /usr/local/singlewire/PushToTalk/bin/change-ip-address prepare Modifying /usr/local/singlewire/PushToTalk/web/WEB-INF/data/database.script Checking /usr/local/singlewire/PushToTalk/web/WEB-INF/data/database.script ERROR: 10.1.61.118 substitution failed, will roll back /usr/local/singlewire/PushToTalk/bin/change-ip-address prepare 10.1.61.118 faile d; contact Singlewire support The change IP address process failed. No changes were made to your system. Try running this command again or contact Singlewire support for assistance. admin@singlewire:~\$

يف ةيلمعلا رركو (طق ەمادختسا متي مل) ديدج مداخ ىلا مداخلا IP رييغتب مق ،ةلاحلا ەذە يف ةبولطملا ةباوبلاو IP مادختساب يفاضا تقو.

ةدحو نم الدب SSH لوكوتورب ربع InformaCast ب صاخلاا IP ناونع رييغتب تمق اذإ :**ريذحت** لوكوتورب ربع رمألا اذه ليغشتب موقت تنك اذإ" ضرعت ةيلاتلا ةلاسرلاا نإف ،مكحتلا SSH، يصوي كب صاخلا لاصتالا طاقسإ ىلإ يدؤيس كب صاخلا IP ناونع رييغت نإف SSH، SingleWire مرألا اذه ليغشتب

### ةحصلا نم ققحتلا

نيوكتلا اذه ةحص نم ققحتلل ءارجإ اًيلاح دجوي ال.

### اهحالصإو ءاطخألا فاشكتسا

رمألا ليغشتب مق ،يكيمانيد وأ يكيتاتسإ نكاس IP مدختسي مداخلا ناك اذإ ام ديكأتل /etc/network/interfaces

```
admin@singlewire:~$ cat /etc/network/interfaces
auto lo eth0
iface lo inet loopback
iface eth0 inet static
address 10.1.61.118
gateway 10.1.61.1
netmask 255.255.255.0
admin@singlewire:~$
```

.ةروصلا يف حضوم وه امك sbin/ifconfig eth0/ تلمعتسا عيطتسي تنأ نأ رخآ ديفم رمأ

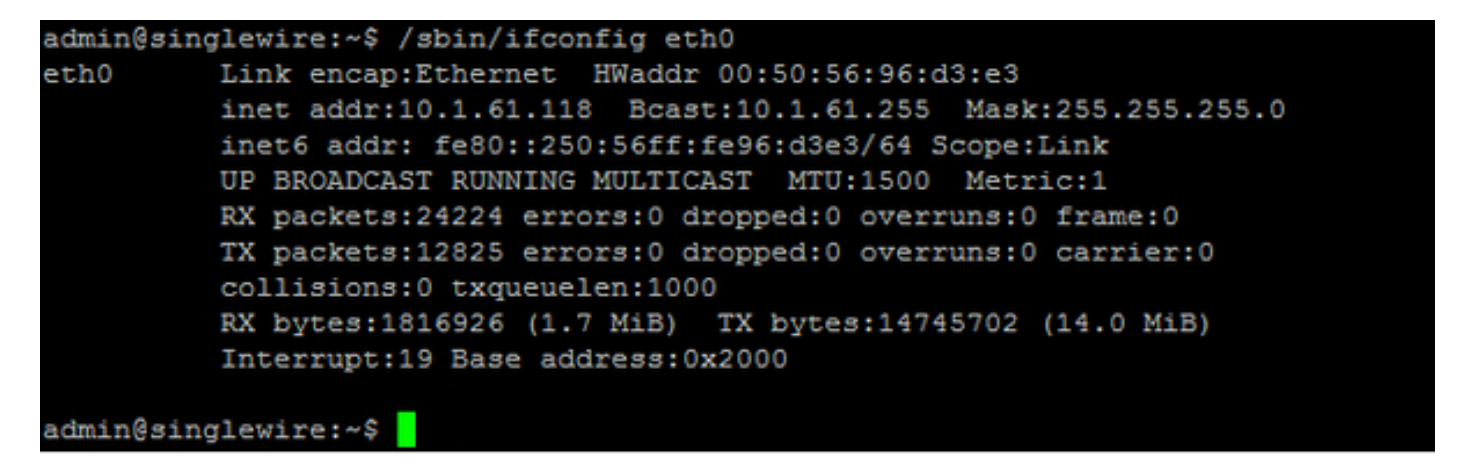

عيمجتب مق ،اەحالصإو ىرخألاا تالكشملاو ةكبشلا تادادعاو ددعتملا ثبلا ءاطخأ فاشكتسال مداخ نم تالجسلا InformationAst يلاتلا وحنلا ىلع

ا ناونع حتفا 1 ةوطخل IP اناونع حتفا 1 ةوطخلا ماخلا P اناونع حتفا 1 أوري مارعت IP اناونع حتفا 1 أوري مارع العاي ددجو InformationAst.

| ← → C ▲ Not set | cure Https://10.1.61.118                                   |               |      | \$     | ٢    |
|-----------------|------------------------------------------------------------|---------------|------|--------|------|
| si              | nglewire<br>software                                       |               |      |        |      |
| 6               | InformaCast <sup>®</sup>                                   |               |      |        |      |
| •               | Initiate Intercom<br>with PushToTalk                       |               |      |        |      |
| î†ļ             | Access Application Management Tools<br>with Control Center |               |      |        |      |
|                 | Singlew                                                    | vire Software | News | Contac | t Us |

ةروصلا يف حضوم وه امك لوخدلا ليجستل دامتعالا تانايب مدختساً .2 ةوطخلا.

| Login: admin<br>Password:                  | basic paging<br>Provided by GEM Agreement with Circo |                    |              |            |
|--------------------------------------------|------------------------------------------------------|--------------------|--------------|------------|
|                                            | Login: admin<br>Password:                            | D                  |              |            |
| Singlewire Website News Support Contact Us | S singlewire                                         | Singlewire Website | News Support | Contact Us |

.**معد < تاميلعت** ىلإ لقتنا .3 ةوطخلا

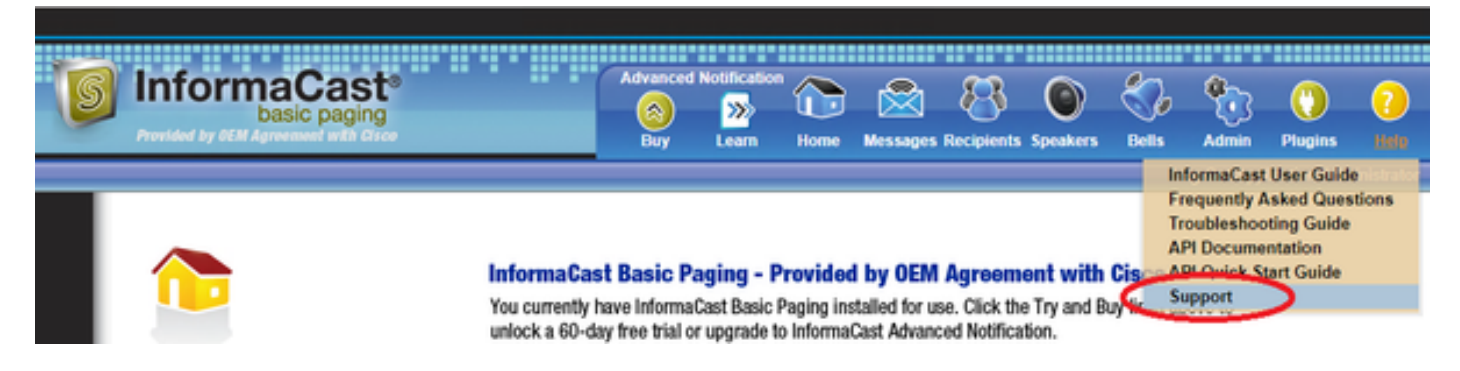

وه امك InformationAst رادصإ لكل فلتخي نأ نكمي .**تاودأل**او **قىئاثولا** ةمىئاق رەظت .4 ةوطخلا .ةروصلا يف حضوم Documentation InformaCast User Guide Exequently Asked Questions Troubleshooting Guide APL Documentation APL Quick Start Guide End User License Agreement

#### Tools

These links help carry out steps mentioned in the documentation, or suggested by technical support. <u>APILog</u> Shows requests made to the InformaCast REIST API. <u>Calling Terminal Diagnostics</u> Shows the CTI ports and route points registered with InformaCast. <u>InformaCast Logs Directory</u> Shows the directory containing the InformaCast logs. <u>Log Tool</u> Collects and analyzes Singlewire log files for errors. <u>Performance Log</u> Contains information logged by InformaCast. <u>SIP Stack Log</u> Contains information logged by the SIP stack. <u>Summary Log</u> Contains a summary of broadcasts sent by InformaCast.

in order to و **لجس ءادألاا** عمجيو لـيلد لـجس **ةمولـعم** ىلع تقطقط رادصإ multicast تـيرحت . **لـجس ةصالخ**.

لى المال الحالي الحال من الحال من المعال من المحال ما و المال المال المال المال المال المال المال. را ال المال المال المال المال المال المال المال المال المال المال المال المال المال المال المال المال المال الم المال المال المال المال المال المال المال المال المالي المال المال المال المال المال المال المال المال المال ال

## tar -zcf messages.tgz /var/log/\* /usr/local/singlewire/swiftStart/server/tty/webapps/SwiftStart/WEB-INF/data/\* /etc/network/interfaces

عيمجت متي كلذ عمو ،ةضوفرملا تانوذألا لﺉاسر نم ديدعلا رماوألا رطس رهظي .6 ةوطخلا ةروصلا يف حضوم وه امك **قطوغضملا tgz .** تافلم يف اهظفحو تاراسملا.

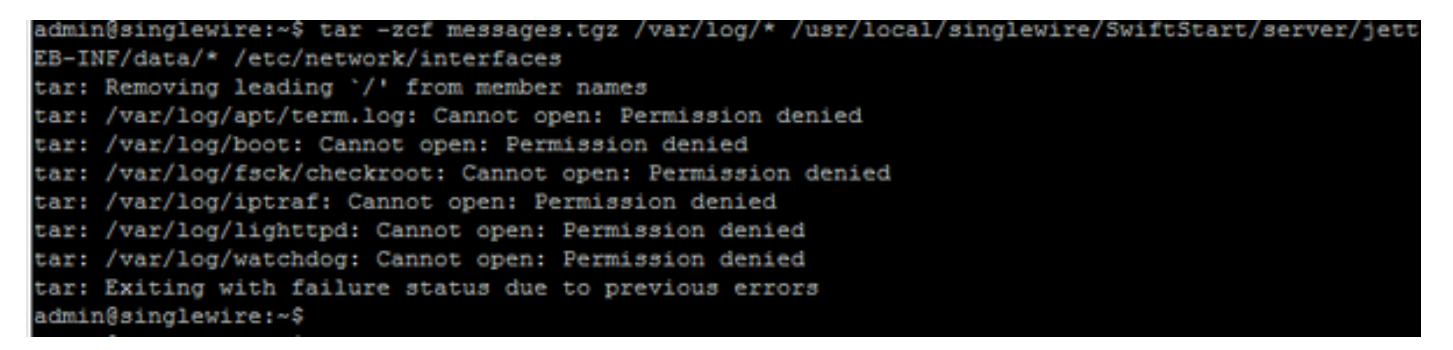

.ةروصلا يف حضوم وه امك **ls -la** رمألا مدختسأ ،هؤاشنإ مت **messages.tgz** نأ ديكأتل .7 ةوطخلا

| admin@singl | eı | vire:~\$ | 1s -1 | la       |     |    |       |                                               |
|-------------|----|----------|-------|----------|-----|----|-------|-----------------------------------------------|
| total 46528 |    |          |       |          |     |    |       |                                               |
| drwxr-xr-x  | 8  | admin    | admin | 4096     | Jul | 14 | 13:06 |                                               |
| drwxr-xr-x  | 5  | root     | root  | 4096     | Apr | 27 | 2011  |                                               |
| -rw         | 1  | root     | root  | 2739     | Jan | 14 | 2011  | .bash_history                                 |
| -rw-rr      | 1  | admin    | admin | 220      | Jan | 11 | 2011  | .bash_logout                                  |
| -rw-rr      | 1  | admin    | admin | 3116     | Jan | 11 | 2011  | .bashrc                                       |
| drwx        | 4  | admin    | admin | 4096     | Jul | 23 | 2018  | .cache                                        |
| drwx        | 3  | admin    | admin | 4096     | Feb | 20 | 2012  | .config                                       |
| drwxr-xr-x  | 2  | admin    | admin | 4096     | Jul | 23 | 2018  | .fontconfig                                   |
| -rw-rr      | 1  | root     | root  | 1380     | Mar | 13 | 08:49 | Informacast1.cap                              |
| -rw-rr      | 1  | root     | root  | 1744     | Jul | 31 | 2018  | InformaCast_LogTool_Capture_201807311120.pcap |
| -rw-rr      | 1  | root     | root  | 4138     | Sep | 23 | 2018  | InformaCast LogTool Capture 201809231353.pcap |
| -rw-rr      | 1  | root     | root  | 9587     | Mar | 13 | 08:59 | InformaCast_LogTool_Capture_201903130800.pcap |
| -rw-rr      | 1  | admin    | admin | 1453069  | Jul | 31 | 2018  | InformaCast_LogTool_Logs_201807311120.tgz     |
| -rw-rr      | 1  | admin    | admin | 2350097  | Sep | 23 | 2018  | InformaCast_LogTool_Logs_201809231550.tgz     |
| -rw-rr      | 1  | admin    | admin | 2354348  | Sep | 23 | 2018  | InformaCast_LogTool_Logs_201809231605.tgz     |
| -rw-rr      | 1  | admin    | admin | 33240845 | Mar | 13 | 09:06 | InformaCast_LogTool_Logs_201903130801.tgz     |
| -rw-rr      | 1  | admin    | admin | 1544692  | Jul | 31 | 2018  | InformaCast_LogTool_OScmds_201807311120.log   |
| -rw-rr      | 1  | admin    | admin | 1560839  | Sep | 23 | 2018  | InformaCast_LogTool_OScmds_201809231549.log   |
| -rw-rr      | 1  | admin    | admin | 1564683  | Sep | 23 | 2018  | InformaCast_LogTool_OScmds_201809231604.log   |
| -rw-rr      | 1  | admin    | admin | 2079795  | Mar | 13 | 09:01 | InformaCast_LogTool_OScmds_201903130800.log   |
| drwxr-xr-x  | 3  | admin    | admin | 4096     | Jul | 23 | 2018  | .local                                        |
| -rw-rr      | 1  | admin    | admin | 1303117  | Jul | 14 | 13:06 | messages.tgz                                  |
| drwx        | 3  | admin    | admin | 4096     | May | 15 | 2013  | .pki                                          |
| -rw-rr      | 1  | admin    | admin | 865      | Feb | 9  | 2012  | .profile                                      |
| -rw-rr      | 1  | root     | root  | 2020     | Jul | 26 | 2018  | prueba1                                       |
| -rw         | 1  | root     | root  | 1024     | Jan | 11 | 2011  | .rnd                                          |

فلم ريدصتل .8 ةوطخلا **messages.tgz** رمألا مدختسأ ،يجراخ SFTP مداخ ىلإ sftp فلم ريدصتل .8 ةوطخلا درجمب tgz.لئاسرلا عض **مث** ،كب ةصاخلا SFTP دامتعا تانايب لخدأ .<sftp\_ip\_address=@<sftp\_ip\_address=. درجمب tgz.

admin@singlewire:~\$ sftp victogut@10.1.99.201 Authenticated with partial success. victogut@10.1.99.201's password: Hello, I'm freeFTPd 1.0Connected to 10.1.99.201. sftp> sftp> put messages.tgz Uploading messages.tgz to /messages.tgz messages.tgz 100% 1273KB 1.2MB/s 00:01 sftp>

طابترالا مدختساف ،كيدل ةحوتفم ةينفلا ةدعاسملا زكرم ةلاح تناك اذا .9 ةوطخلا <u>https://cway.cisco.com/csc/</u> يافرال <u>tgz.</u>

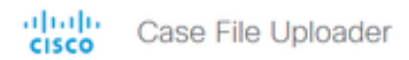

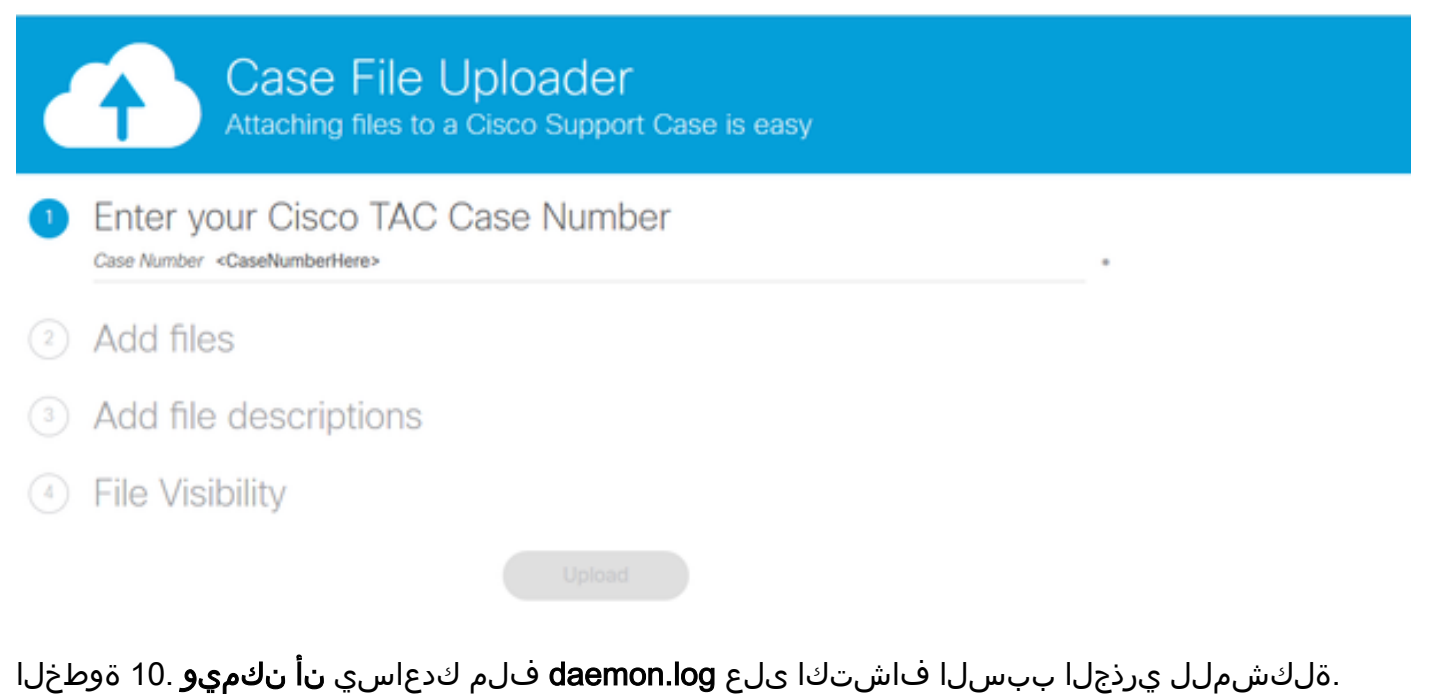

### ةلص تاذ تامولعم

يرەاظلا زاەجلل يساسأ ليحرت InformaCast: <u>https://www.cisco.com/c/dam/en/us/td/docs/voice\_ip\_comm/cucm/cisco\_paging\_server/11\_0\_5/Cis</u> <u>coPagingServerInstallandUserGuide\_1105.pdf</u>

ةمجرتاا مذه لوح

تمجرت Cisco تايان تايانق تال نم قعومجم مادختساب دنتسمل اذه Cisco تمجرت ملاعل العامي عيمج يف نيم دختسمل لمعد يوتحم ميدقت لقيرشبل و امك ققيقد نوكت نل قيل قمجرت لضفاً نأ قظعالم يجرُي .قصاخل امهتغلب Cisco ياخت .فرتحم مجرتم اممدقي يتل القيفارت عال قمجرت اعم ل احل اوه يل إ أم اد عوجرل اب يصوُتو تامجرت الاذة ققد نع اهتي لوئسم Systems الما يا إ أم الا عنه يل الان الانتيام الال الانتيال الانت الما